# Quad supervisor VSS-implementatie op Catalyst 4500 switches - Configuratievoorbeeld

## Inhoud

Inleiding **Voorwaarden** Vereisten Gebruikte componenten Ondersteuning van asymmetrisch chassis Configureren Controleer voordat u start Kabelen en configureren Switches converteren naar Virtual (RPR-modus/3.08.00E en hoger) Switches naar virtueel converteren (ROMON-modus / eerder dan versie 3.08.00E) Actieve supervisor Configuratie opnieuw toepassen op poortkanaal 10 Partnerpoorten configureren Configuratie opnieuw toepassen op poortkanaal 20 Partnerpoorten configureren Beide switches naar VSS converteren Problemen oplossen Verifiëren Gerelateerde informatie

## Inleiding

Dit document beschrijft hoe u het quad Supervisor Virtual Switching System (VSS) kunt configureren op Catalyst 4500. De quad supervisor VSS is al een paar jaar een optie op Catalyst 6500 een paar jaar een geweest, echter deze technologie is nieuw aan Catalyst 4500 en zou niet zoals u gebruikt kunnen uitvoeren.

Het is mogelijk vier supervisors te installeren (2 per elk chassis) en VSS-installatie met een quadsup te bouwen. Bij een dergelijke opstelling bevat één chassis een supervisor die als VSS Active fungeert en verantwoordelijk is voor het besturingsplane van de hele VSS opstelling, terwijl de andere supervisor op hetzelfde chassis werkt als In-Chassis Standby (ICS). Het tweede chassis bevat één supervisor die als VSS Standby fungeert (dat wil zeggen, supervisor waaraan VSS in geval van actieve mislukking VSS zal failliet gaan) terwijl de andere als ICS handelt.

Quad-sup VSS-gedrag op Catalyst 4500 is afhankelijk van de Cisco IOS XE<sup>®</sup> versie die wordt gebruikt. Oorspronkelijk blijven ICS-toezichthouders voor quad-sup VSS-systemen te allen tijde in ROMMON met alle opuplinkpoorten die gegevens kunnen doorsturen. Er bestaat geen automatisch mechanisme dat de ICS automatisch overneemt (dat wil zeggen, vanuit het oogpunt van het bedieningspaneel deelnemen aan VSS) in geval van een storing.

In versie 3.08.00E en later ondersteunt Catalyst 4500 ICS-supervisors in de modus

routeprocessorredundantie (RPR) die de quad-sup functionaliteit en failover-gedrag verbetert in het geval van een storing van de toezichthouder, waardoor automatische failover tussen alle toezichthouders mogelijk is in het geval van een storing.

## Voorwaarden

## Vereisten

Cisco raadt u aan kennis van VSS-technologie te hebben voordat u quad-supervisors installeert.

Om een quad supervisor VSS op de Catalyst 4500 met supervisor 7 op te zetten, moeten uw supervisors Cisco IOS XE versie 3.4.0 of hoger uitvoeren. U moet er ook voor zorgen dat de ROM versie 15.0(1r) SG7 of hoger is.

Om quad supervisor VSS op te zetten met Catalyst 4500 met supervisor 8, moeten uw supervisors Cisco IOS XE versie 3.6.0 of hoger uitvoeren. U moet er ook voor zorgen dat de ROM versie 15.1(1r) SG4 of hoger is.

Om quad supervisor VSS op te stellen met behulp van ICS die op RPR-modus draait, moeten uw supervisors Cisco IOS XE versie 3.8.0 of hoger uitvoeren. U moet er ook voor zorgen dat de ROM versie 15.1(1r)SG6 of hoger is.

Stateful Switching (SSO) redundantie tussen actieve toezichthouders in-chassis vereist ofwel IPbasis of licentieniveau voor ondernemingsservices.

## Gebruikte componenten

De informatie in dit document is gebaseerd op twee Catalyst 4507R+E chassis die redundante supervisor 7ES bevatten.

Cisco raadt aan dat uw Virtual Switch Link (VSL) uit redundante verbindingen bestaat. In dit voorbeeld zijn er overtollige 10G banden tussen elke supervisor.

In versie 3.08.00E en eerder ondersteunt Cisco "actieve stand-by" NIET tijdens quad-supervisor VSS. De redundante toezichthouder in elk chassis zal in ROMMON blijven en moet handmatig worden ingericht op mislukking van de primaire supervisor. In versie 03.08.00E en later, zullen ICS-supervisors in RPR-modus zijn.

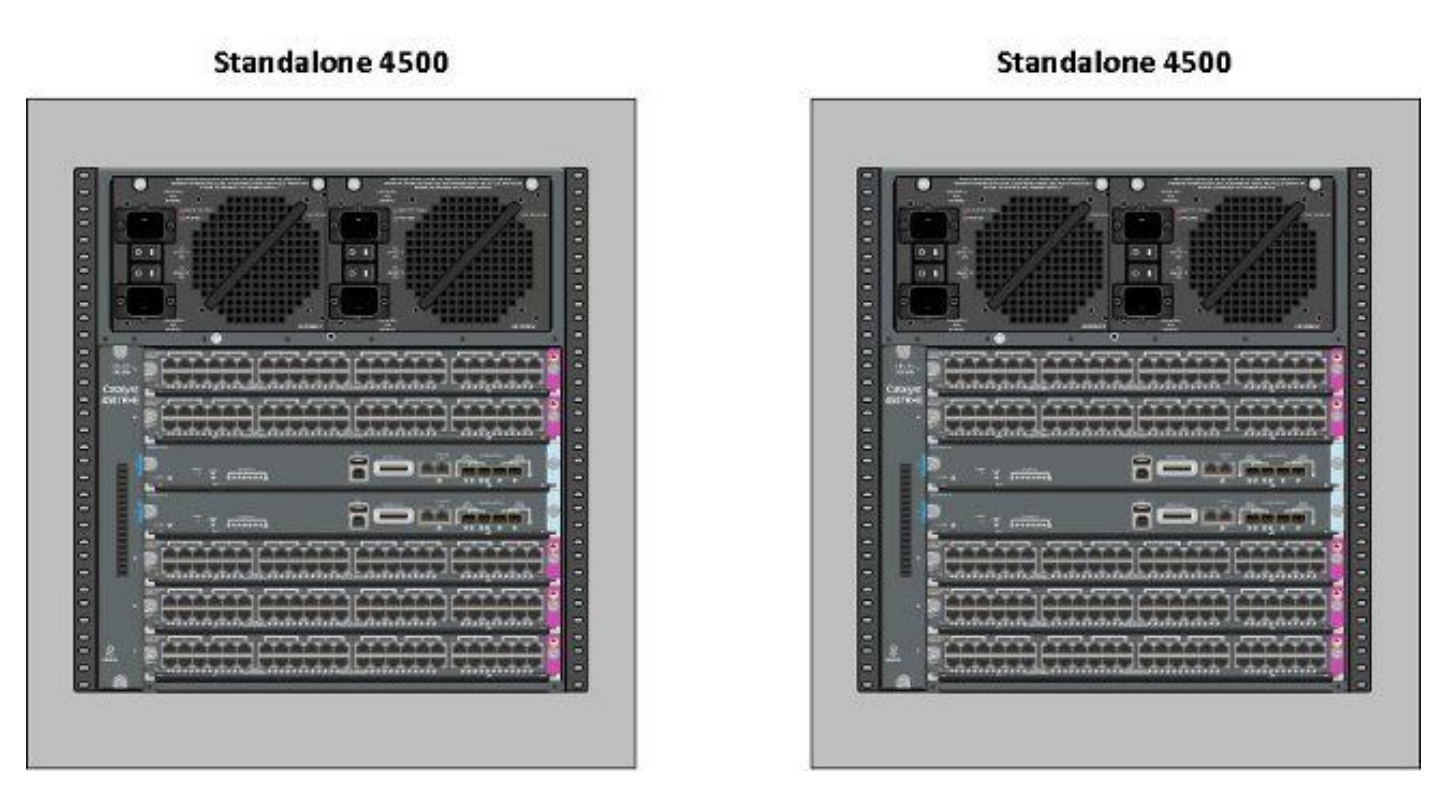

De informatie in dit document is gebaseerd op de apparaten in een specifieke laboratoriumomgeving. Alle apparaten die in dit document worden beschreven, hadden een opgeschoonde (standaard)configuratie. Als uw netwerk live is, moet u de potentiële impact van elke opdracht begrijpen.

### Ondersteuning van asymmetrisch chassis

Catalyst 4500 en Catalyst 4500-X VSS hebben in beide chassis hetzelfde type Supervisor Engine nodig. **Het chassis moet hetzelfde aantal slots bevatten**, zelfs indien de lijnkaarten verschillen of de slots leeg zijn. Mits het aantal slots in de twee chassismatrijzen in aanmerking komt, kan het chassis van het type verschillen (dat wil zeggen: +E en -E chassis kan in één VSS worden geplaatst).

## Configureren

## Controleer voordat u start

Om quad supervisor VSS op Catalyst 4500 in te zetten, gebruik supervisor 8 om een paar instellingen te verzekeren:

1. Zorg ervoor dat aan de minimale softwarevereisten is voldaan. Dit voorbeeld toont versie 3.08.01E met ROM versie 15.1(1r)SG6.

4K\_SW1#**show version | i Cisco IOS Software|ROM:** Cisco IOS Software, IOS-XE Software, Catalyst 4500 L3 Switch Software (cat4500es8-UNIVERSALK9-M), Version 03.08.01.E RELEASE SOFTWARE (fc2) ROM: 15.1(1r)SG6

 Zorg ervoor dat de huidige toezichthouders zich in de SSO-redundantiemodus bevinden. Opmerking: Er is een minimaal licentieniveau op IP-basis vereist voor de SSO (LAN-basis wordt alleen uitgevoerd in RPR).
 4K\_SW1#show redundancy

Redundant System Information :

Available system uptime = 1 day, 10 hours, 4 minutes Switchovers system experienced = 0 Standby failures = 0 Last switchover reason = none

Hardware Mode = Duplex Configured Redundancy Mode = Stateful Switchover Operating Redundancy Mode = Stateful Switchover Maintenance Mode = Disabled Communications = Up

3. Zorg ervoor dat de juiste variabele van het laars register is ingesteld om er zeker van te zijn dat de schakelaar zal beginnen zoals verwacht.Cisco raadt 0x2102 aan als de waarde van het configuratieregister. Dit waarborgt dat de schakelaar op de Cisco IOS XE versie die in de laarsverklaring wordt genoteerd start.

```
4K_SW1#show bootvar
BOOT variable = bootflash:cat4500es8-universalk9.SPA.03.08.01.E.152-4.E1.bin,1;
CONFIG_FILE variable =
BOOTLDR variable =
Configuration register is 0x2102
Standby BOOT variable = bootflash:cat4500es8-universalk9.SPA.03.08.01.E.152-4.E1.bin,1;
Standby CONFIG_FILE variable =
```

Standby BOOTLDR variable = Standby Configuration register is 0x2102

## Kabelen en configureren

In dit voorbeeld worden vier 10G glasvezelverbindingen tussen elk chassis gebruikt om VSL te vormen. De verbindingen gebruiken de 10G poorten op de toezichthouders.

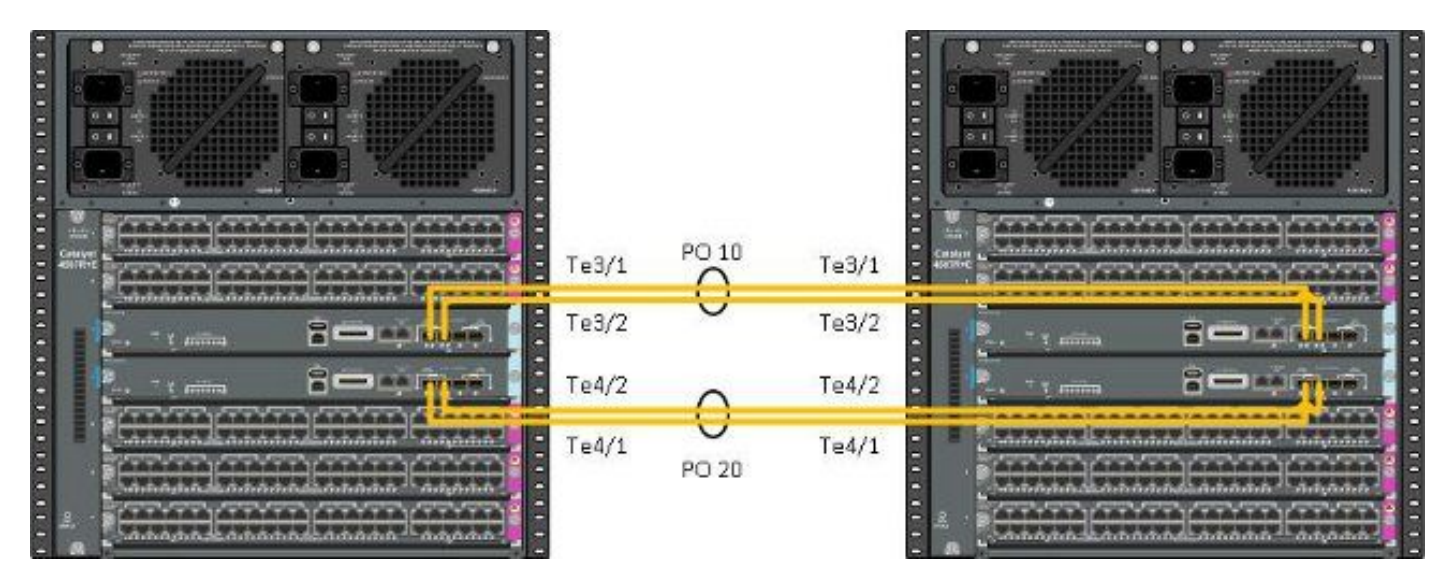

Opmerking: Er zijn meerdere manieren om deze oplossing te kabelten. Het voorbeeld hier is slechts één mogelijke manier.

Volg deze stappen om de schakelaars te configureren:

 Stel het virtuele domein in en schakel het nummer op elke switch in. De schakelaar virtuele domeingetallen die op de twee schakelaars worden gevormd moeten identiek zijn. 4K\_SW1(config)#switch virtual domain 200 Domain ID 200 config will take effect only after the exec command 'switch convert mode virtual' is issued 4K\_SW1(config-vs-domain) #switch 1

4K\_SW2(config)**#switch virtual domain 200** Domain ID 200 config will take effect only after the exec command 'switch convert mode virtual' is issued

 $4 \ensuremath{\texttt{K}\_SW2}\xspace$  (config-vs-domain) #switch 2

 Maak de poortkanalen en voeg de aangesloten links toe. In tegenstelling tot de domeinnummering die eerder wordt weergegeven, <u>MAG</u> de port-kanaalgetallen<u>NIET</u> identiek zijn.

4K\_SW1(config)#int po10
4K\_SW1(config-if)#switchport
4K\_SW1(config-if)#switchport mode trunk
4K\_SW1(config-if)#switch virtual link 1
4K\_SW1(config-if)#exit

4K\_SW1(config)#int range te3/1-2, te4/1-2
4K\_SW1(config-if-range)#switchport mode trunk
4K\_SW1(config-if-range)#channel-group 10 mode on

WARNING: Interface TenGigabitEthernet3/1 placed in restricted config mode. All extraneous configs removed!

\*Jul 3 19:36:00.615: %EC-5-CANNOT\_BUNDLE2: Te3/1 is not compatible with Po10 and will be suspended (trunk mode of Te3/1 is dynamic, Po10 is trunk)

#### $4K\_SW1$ # show etherchannel summary

4K\_SW2(config)#int po20
4K\_SW2(config-if)#switchport
4K\_SW2(config-if)#switchport mode trunk
4K\_SW2(config-if)#switch virtual link 2

4K\_SW2(config)#int range te3/1-2, te4/1-2
4K\_SW2(config-if-range)#switchport mode trunk
4K\_SW2(config-if-range)#channel-group 20 mode on

WARNING: Interface TenGigabitEthernet3/2 placed in restricted config mode. All extraneous configs removed! \*Jul 3 19:50:26.703: %EC-5-CANNOT\_BUNDLE2: Te3/1 is not compatible with Po20 and will be suspended (trunk mode of Te3/1 is dynamic, Po20 is trunk)

#### $4 \ensuremath{\texttt{K\_SW2}}\xspace \texttt{\#show}$ etherchannel summary

Group Port-channel Protocol Ports 20 Po20(SD) - Te3/1(w) Te3/2(w) Te4/1(w) Te4/2(w) Opmerking: De "%EC-5-CANNOT\_BUNDLE2" fout is van voorbijgaande aard en kan veilig worden genegeerd.

### Switches converteren naar Virtual (RPR-modus/3.08.00E en hoger)

1. Bewaar de configuratie op beide switches, die de configuratie op toezichthouders binnen het

chassis zal synchroniseren.

```
4\texttt{K}\_\texttt{SW1} \texttt{\texttt{\#copy running-config startup-config}}
```

4K\_SW2#copy running-config startup-config 2. Converteer het chassis naar VSS-modus:

Switch#switch convert mode virtual

```
This command will convert all interface names
to naming convention "interface-type switch-number/slot/port",
save the running config to startup-config and
reload the switch.
Do you want to proceed? [yes/no]: yes
Converting interface names
```

Dat veroorzaakt een herbelasting van het chassis. Tijdens het opnieuw laden op het ICS-chassis wordt dit bericht weergegeven en is de console niet langer beschikbaar:

### Switches naar virtueel converteren (ROMON-modus / eerder dan versie 3.08.00E)

De switches moeten nu in het VSS worden geconverteerd, maar anders dan een traditionele enkele toezichthouder VSS vereist het proces dat u elke reeks toezichthouders moet voorbereiden.

1. Laad de peer supervisor in elk chassis terug en houd hem in ROMMON.

Opmerking: U moet ervoor zorgen dat u console toegang tot de supervisor hebt en u kunt het laarsproces snel stoppen.

### Actieve toezichthouders in elk chassis

```
4K_SW1#redundancy reload peer
Reload peer [confirm]
4K_SW1#
Preparing to reload peer
Peer Supervisors in elk chassis
```

\*\*\*\*\* The system will autoboot in 5 seconds \*\*\*\*\*

```
Type control-C to prevent autobooting.
. .
Autoboot cancelled..... please wait!!!
```

rommon 1 > [interrupt]

rommon 1 >

Beide chassis moeten één actieve toezichthouder en één supervisor in de staat van de ROMMON hebben alvorens u verder gaat. Typ vervolgens de **virtuele** opdracht van **de schakelaar converteren** om de twee actieve supervisors in VSS om te zetten.

#### 4K\_SW1#switch convert mode virtual

This command will convert all interface names to naming convention "interface-type switch-number/slot/port", save the running config to startup-config and reload the switch.

Do you want to proceed? [yes/no]: **yes** Converting interface names Building configuration... Compressed configuration from 6329 bytes to 2912 bytes[OK] Saving converted configuration to bootflash: ... Destination filename [startup-config.converted\_vs-20140704-053736]?

7146 bytes copied in 1.404 secs (5090 bytes/sec) Rebooting the switch

\*Jul 4 05:37:40.501: %SYS-5-RELOAD: Reload requested by Exec. Reload Reason: Reason unspecified.

#### 4K\_SW2#switch convert mode virtual

This command will convert all interface names to naming convention "interface-type switch-number/slot/port", save the running config to startup-config and reload the switch.

Do you want to proceed? [yes/no]: **yes** Converting interface names Building configuration... Compressed configuration from 5819 bytes to 2786 bytes[OK] Saving converted configuration to bootflash: ... Destination filename [startup-config.converted\_vs-20140704-053752]? 5831 bytes copied in 0.416 secs (14017 bytes/sec) Rebooting the switch

\*Jul 4 05:37:54.072: %SYS-5-RELOAD: Reload requested by Exec. Reload Reason: Reason unspecified.

Opmerking: De switchpoorten op de peer supervisors geven actief verkeer door zelfs wanneer de supervisor in een ROMMON staat.

Zodra de toezichthouders zijn omgezet en opnieuw geladen in VSS, is de volgende stap om ze in een ROMMON-staat te plaatsen en de peer supervisors om te zetten in VSS. Aangezien de actieve supervisors in VSS zijn, kunt u slechts één enkel bevel in werking stellen om de volledige plank te herladen. Vergeet niet ze allebei bij ROMMON te stoppen. <Snippet>

```
***** The system will autoboot in 5 seconds *****
Type control-C to prevent autobooting.
.
Autoboot cancelled..... please wait!!!
rommon 1 > [interrupt]
```

rommon 1 >

Nadat de eerder actieve supervisors bij ROMMON zijn gestopt, start de peer supervisors handmatig op en converteer ze naar VSS.

Zodra de twee toezichthouders zijn gestart en actief zijn, moet u een paar configuratiewijzigingen doorvoeren om ervoor te zorgen dat de nieuwe toezichthouders zich bij de VSS aansluiten. Onthoud dat de peer supervisors opnieuw geladen werden voor de conversie naar VSS, zodat zij sommige van de configuratie niet kunnen ontleden na het laden. De veiligste manier om ervoor te zorgen dat alle configuratie wordt toegepast, is om de eerder uitgevoerde stappen te herhalen. Het kan ook noodzakelijk zijn de interfaces in de standaardinstelling te brengen voordat u het poortkanaal opnieuw instelt.

```
4K_SW1(config)#switch virtual domain 200
4K_SW1(config-vs-domain)#switch 1
```

4K\_SW1(config)#int po10
4K\_SW1(config-if)#switchport
4K\_SW1(config-if)#switchport mode trunk
4K\_SW1(config-if)#switch virtual link 1

MESSAGE: You are configuring VSL on interface Pol0. There are member ports already attached to the port channel. Remove all member ports before configuring as VSL Port-Channel.

#### Actieve supervisor

4K\_SW1(config)#default int range te3/1-2, te4/1-2 Configuratie opnieuw toepassen op poortkanaal 10

4K\_SW1(config)#int po10 4K\_SW1(config-if)#switch virtual link 1

\*Jul 4 07:25:29.532: %SPANTREE-6-PORTDEL\_ALL\_VLANS: Port-channel10 deleted from all Vlans

#### Partnerpoorten configureren

```
4K_SW1(config)#int range te3/1-2,te4/1-2
4K_SW1(config-if-range)#switchport mode trunk
4K_SW1(config-if-range)#channel-group 10 mode on
```

#### Configuratie opnieuw toepassen op poortkanaal 20

4K\_SW2(config)#int po20 4K\_SW2(config-if)#switch virtual link 2

\*Jul 4 07:35:29.532: %SPANTREE-6-PORTDEL\_ALL\_VLANS: Port-channel20 deleted from all Vlans

#### Partnerpoorten configureren

4K\_SW2(config)**#int range te3/1-2,te4/1-2** 4K\_SW2(config-if-range)**#switchport mode trunk** 4K\_SW2(config-if-range)**#channel-group 20 mode on** 

### Beide switches naar VSS converteren

#### 4K\_SW1#switch convert mode virtual

This command will convert all interface names to naming convention "interface-type switch-number/slot/port", save the running config to startup-config and reload the switch.

Do you want to proceed? [yes/no]: **yes** Converting interface names Building configuration... Compressed configuration from 6329 bytes to 2911 bytes[OK] Saving converted configuration to bootflash: ... Destination filename [startup-config.converted\_vs-20140704-080809]? 7146 bytes copied in 0.116 secs (61603 bytes/sec)

Rebooting the switch

#### 4K\_SW2**#switch convert mode virtual**

This command will convert all interface names to naming convention "interface-type switch-number/slot/port", save the running config to startup-config and reload the switch.

Do you want to proceed? [yes/no]: **yes** Converting interface names Building configuration... Compressed configuration from 5819 bytes to 2785 bytes[OK] Saving converted configuration to bootflash: ... Destination filename [startup-config.converted\_vs-20140704-080834]? 5831 bytes copied in 0.984 secs (5926 bytes/sec)

Rebooting the switch

Als de toezichthouders eenmaal herladen, moeten ze nu in het VSS-systeem inbouwen. U dient nu twee actieve supervisors en twee toezichthouders te hebben die in ROMMON zitten en een handmatige start afwachten. Peer supervisors blijven in ROMMON en moeten handmatig worden opgestart om het controle-vliegtuigverkeer te accepteren.

## Problemen oplossen

Er is momenteel geen specifieke troubleshooting-informatie beschikbaar voor deze configuratie.

## Verifiëren

#### 4K\_SW1**#show switch virtual**

Executing the command on VSS member switch role = VSS Active, id = 2

Switch mode : Virtual Switch Virtual switch domain number : 200 Local switch number : 2 Local switch operational role: Virtual Switch Active Peer switch number : 1 Peer switch operational role : Virtual Switch Standby

Executing the command on VSS member switch role = VSS Standby, id = 1

Switch mode : Virtual Switch Virtual switch domain number : 200 Local switch number : 1 Local switch operational role: Virtual Switch Standby Peer switch number : 2 Peer switch operational role : Virtual Switch Active

#### 4K\_SW1#show switch virtual redundancy

Executing the command on VSS member switch role = VSS Active, id = 2

```
My Switch Id = 2
Peer Switch Id = 1
Last switchover reason = user forced
Configured Redundancy Mode = Stateful Switchover
Operating Redundancy Mode = Stateful Switchover
Switch 2 Slot 14 Processor Information :
_____
Current Software state = ACTIVE
Image Version = Cisco IOS Software, Catalyst 4500 L3 Switch Software
(cat4500e-UNIVERSALK9-M), Version 15.2(2)E, RELEASE SOFTWARE (fc3)
Technical Support: http://www.cisco.com/techsupport
Copyright (c) 1986-2014 by Cisco Systems, Inc.
Compiled Fri 27-Jun-14 05:55 by prod_rel_team
BOOT = bootflash:cat4500e-universalk9.SPA.03.05.02.E.152-1.E2.bin,1;
Configuration register = 0x102 (will be 0x2102 at next reload)
Fabric State = ACTIVE
Control Plane State = ACTIVE
Switch 1 Slot 4 Processor Information :
_____
Current Software state = STANDBY HOT (switchover target)
Image Version = Cisco IOS Software, Catalyst 4500 L3 Switch Software
(cat4500e-UNIVERSALK9-M), Version 15.2(2)E, RELEASE SOFTWARE (fc3)
Technical Support: http://www.cisco.com/techsupport
Copyright (c) 1986-2014 by Cisco Systems, Inc.
Compiled Fri 27-Jun-14 05:55 by p
BOOT = bootflash:cat4500e-universalk9.SPA.03.05.02.E.152-1.E2.bin,1;
Configuration register = 0x102 (will be 0x2102 at next reload)
```

```
Fabric State = ACTIVE
```

Executing the command on VSS member switch role = VSS Standby, id = 1

show virtual switch redundancy is not supported on the standby

## Gerelateerde informatie

- Quad supervisor RPR voor Cisco Catalyst 4500-E switches White Paper
- Software voor Catalyst 4500 Series switchinggids, release IOS XE 3.4.xSG en IOS
   <u>15.1(2)SGx</u>
- Technische ondersteuning en documentatie Cisco Systems